## 校外通过 CARSI 身份认证访问 ScienceDirect 电子期刊库的流程

1、<mark>请使用最新版谷歌浏览器</mark>访问 ScienceDirect 电子期刊库(www.sciencedirect.com),点击 ScienceDirect 电子期刊库首页 "Sign in"按钮

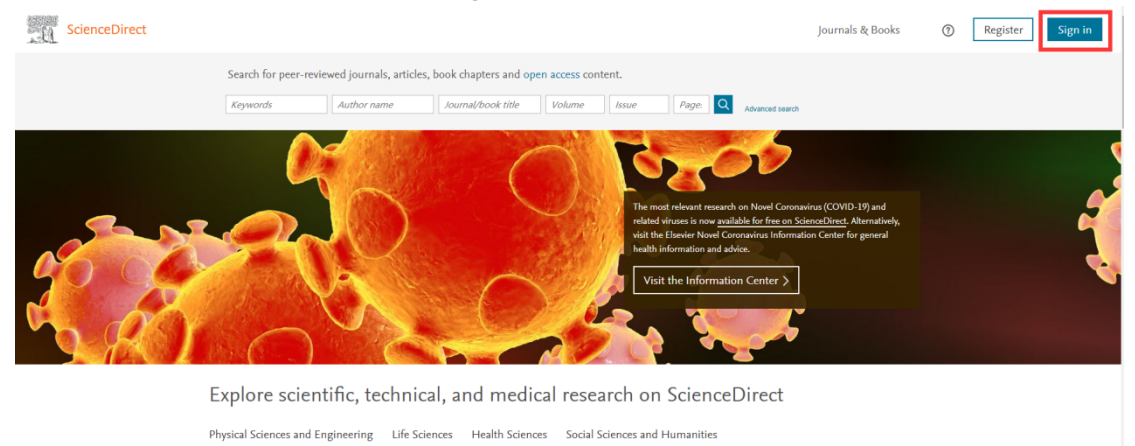

## 2、在登录界面点击"Other institution"按钮

| Sign in Create an account       | Sign in via your institution |  |
|---------------------------------|------------------------------|--|
| Email / Username                | > OpenAthens                 |  |
|                                 | > Other institution          |  |
| Password                        |                              |  |
| Remember me                     |                              |  |
| Forgotten username or password? |                              |  |
| Sign in >                       |                              |  |

3、在"Search for your institution and click the name to login." 栏输入"Fuyang Normal University",点击"Login"按钮

| Journals & Books | 0                | Create account       | Sign in                           |
|------------------|------------------|----------------------|-----------------------------------|
|                  |                  |                      |                                   |
|                  |                  |                      |                                   |
|                  |                  |                      |                                   |
|                  |                  |                      |                                   |
|                  |                  |                      |                                   |
|                  |                  |                      |                                   |
|                  | Journals & Books | Journals & Books 🛛 🕥 | Journals & Books ① Create account |

4、进入我校统一身份认证登录界面,请正确输入用户名和密码进行身份验证。

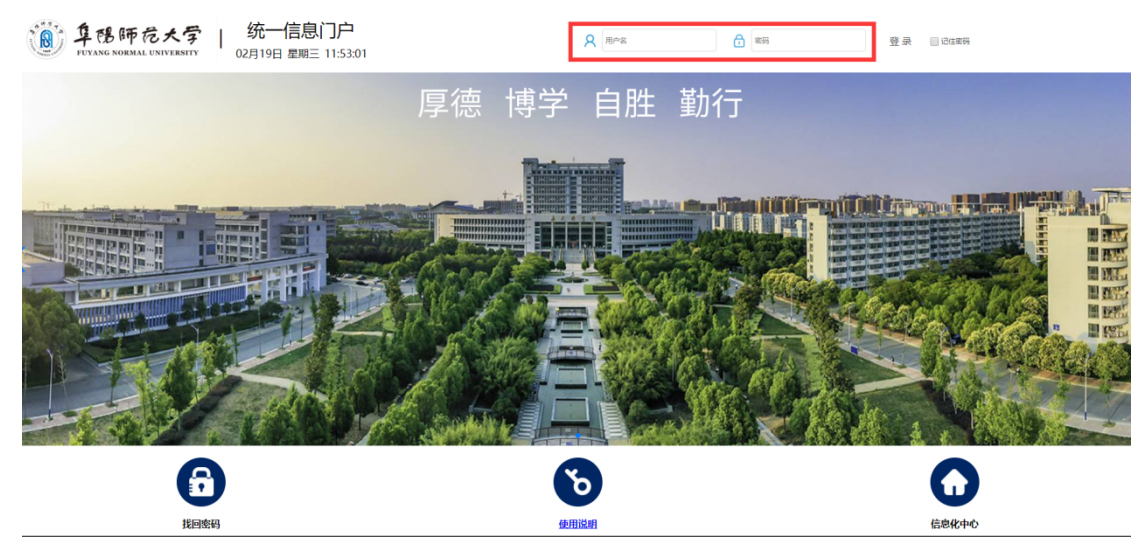

5、身份验证成功后会自动进入 ScienceDirect 电子期刊库, ScienceDirect 电子期 刊库首页会有 "Fuyang Normal University"提示。

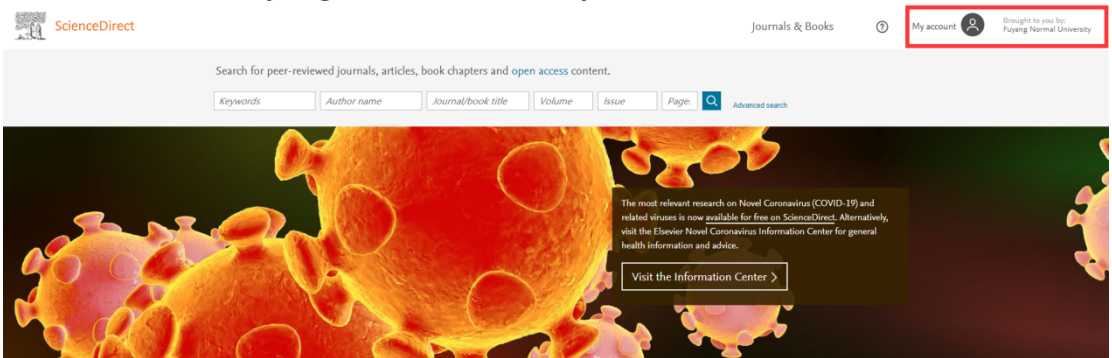

Explore scientific, technical, and medical research on ScienceDirect
Physical Sciences and Engineering Life Sciences Health Sciences Social Sciences and Humanities

阜阳师范大学图书馆

## 6、我校目前开通的学科包为:

Mathematics (数学);

Social Sciences (社会科学) ;

Business, Management and Accounting (商业、管理和财会);

Biochemistry, Genetics and Molecular Biology (生物化学、遗传学和分子生物学);

Chemistry (化学) ;

Computer Science(计算机科学)。

- 7、友情提醒:
  - (1) 请在校园网外使用 CARSI 认证,在使用时请勿同时登录 VPN;
  - (2) 请师生在使用过程中注意保护电子资源知识产权,合理使用,避免恶意下载行为;

(3)除 CARSI 外,师生在校外仍然可以通过登录 VPN 访问学校订购的各类电子资源。